#### 

# **Custos Web** Relatório de Acompanhamento de P.U

CUSTOSWEB09V2

Custos TecFood Web – Relatório de Acompanhamento de P.U

## Sumário

|   | 2.<br>3. | Objetivo<br>Acompanhamento de P.U<br>3.1 Geração de Relatório de Acompanhamento de P.U |     |      |      |      |             |    |    |     |    |     |    | <br>05<br>06<br>06 |  |  |  |  |
|---|----------|----------------------------------------------------------------------------------------|-----|------|------|------|-------------|----|----|-----|----|-----|----|--------------------|--|--|--|--|
|   |          | 3.                                                                                     | 2 R | elat | ório | o de | e Ac        | om | pa | nha | me | nto | de |                    |  |  |  |  |
| F | 2U.      |                                                                                        |     |      |      |      | • • • • • • | 09 |    |     |    |     |    |                    |  |  |  |  |
|   |          |                                                                                        |     |      |      |      |             |    |    |     |    |     |    |                    |  |  |  |  |
|   |          |                                                                                        |     |      |      |      |             |    |    |     |    |     |    |                    |  |  |  |  |
|   |          |                                                                                        |     |      |      |      |             |    |    |     |    |     |    |                    |  |  |  |  |
|   |          |                                                                                        |     |      |      |      |             |    |    |     |    |     |    |                    |  |  |  |  |
|   |          |                                                                                        |     |      |      |      |             |    |    |     |    |     |    |                    |  |  |  |  |
|   |          |                                                                                        |     |      |      |      |             |    |    |     |    |     |    |                    |  |  |  |  |
|   |          |                                                                                        |     |      |      |      |             |    |    |     |    |     |    |                    |  |  |  |  |
|   |          |                                                                                        |     |      |      |      |             |    |    |     |    |     |    |                    |  |  |  |  |
|   |          |                                                                                        |     |      |      |      |             |    |    |     |    |     |    |                    |  |  |  |  |
|   |          |                                                                                        |     |      |      |      |             |    |    |     |    |     |    |                    |  |  |  |  |
|   |          |                                                                                        |     |      |      |      |             |    |    |     |    |     |    |                    |  |  |  |  |
|   |          |                                                                                        |     |      |      |      |             |    |    |     |    |     |    |                    |  |  |  |  |
|   |          |                                                                                        |     |      |      |      |             |    |    |     |    |     |    |                    |  |  |  |  |
|   |          |                                                                                        |     |      |      |      |             |    |    |     |    |     |    |                    |  |  |  |  |
|   |          |                                                                                        |     |      |      |      |             |    |    |     |    |     |    |                    |  |  |  |  |
|   |          |                                                                                        |     |      |      |      |             |    |    |     |    |     |    |                    |  |  |  |  |
|   |          |                                                                                        |     |      |      |      |             |    |    |     |    |     |    |                    |  |  |  |  |
|   |          |                                                                                        |     |      |      |      |             |    |    |     |    |     |    |                    |  |  |  |  |
|   |          |                                                                                        |     |      |      |      |             |    |    |     |    |     |    |                    |  |  |  |  |
|   |          |                                                                                        |     |      |      |      |             |    |    |     |    |     |    |                    |  |  |  |  |
|   |          |                                                                                        |     |      |      |      |             |    |    |     |    |     |    |                    |  |  |  |  |

|  | Cust | os Te | ecFoo | d Web | – Re | latóri | o de | Aco | mpa | nhai | ment | o de | <b>P.U</b> |  |  |  |  |  |
|--|------|-------|-------|-------|------|--------|------|-----|-----|------|------|------|------------|--|--|--|--|--|
|  |      |       |       |       |      |        |      |     |     |      |      |      |            |  |  |  |  |  |
|  |      |       |       |       |      |        |      |     |     |      |      |      |            |  |  |  |  |  |
|  |      |       |       |       |      |        |      |     |     |      |      |      |            |  |  |  |  |  |
|  |      |       |       |       |      |        |      |     |     |      |      |      |            |  |  |  |  |  |
|  |      |       |       |       |      |        |      |     |     |      |      |      |            |  |  |  |  |  |
|  |      |       |       |       |      |        |      |     |     |      |      |      |            |  |  |  |  |  |
|  |      |       |       |       |      |        |      |     |     |      |      |      |            |  |  |  |  |  |
|  |      |       |       |       |      |        |      |     |     |      |      |      |            |  |  |  |  |  |
|  |      |       |       |       |      |        |      |     |     |      |      |      |            |  |  |  |  |  |
|  |      |       |       |       |      |        |      |     |     |      |      |      |            |  |  |  |  |  |
|  |      |       |       |       |      |        |      |     |     |      |      |      |            |  |  |  |  |  |
|  |      |       |       |       |      |        |      |     |     |      |      |      |            |  |  |  |  |  |
|  |      |       |       |       |      |        |      |     |     |      |      |      |            |  |  |  |  |  |
|  |      |       |       |       |      |        |      |     |     |      |      |      |            |  |  |  |  |  |
|  |      |       |       |       |      |        |      |     |     |      |      |      |            |  |  |  |  |  |
|  |      |       |       |       |      |        |      |     |     |      |      |      |            |  |  |  |  |  |
|  |      |       |       |       |      |        |      |     |     |      |      |      |            |  |  |  |  |  |
|  |      |       |       |       |      |        |      |     |     |      |      |      |            |  |  |  |  |  |
|  |      |       |       |       |      |        |      |     |     |      |      |      |            |  |  |  |  |  |
|  |      |       |       |       |      |        |      |     |     |      |      |      |            |  |  |  |  |  |
|  |      |       |       |       |      |        |      |     |     |      |      |      |            |  |  |  |  |  |
|  |      |       |       |       |      |        |      |     |     |      |      |      |            |  |  |  |  |  |
|  |      |       |       |       |      |        |      |     |     |      |      |      |            |  |  |  |  |  |
|  |      |       |       |       |      |        |      |     |     |      |      |      |            |  |  |  |  |  |
|  |      |       |       |       |      |        |      |     |     |      |      |      |            |  |  |  |  |  |
|  |      |       |       |       |      |        |      |     |     |      |      |      |            |  |  |  |  |  |
|  |      |       |       |       |      |        |      |     |     |      |      |      |            |  |  |  |  |  |
|  |      |       |       |       |      |        |      |     |     |      |      |      |            |  |  |  |  |  |
|  |      |       |       |       |      |        |      |     |     |      |      |      |            |  |  |  |  |  |
|  |      |       |       |       |      |        |      |     |     |      |      |      |            |  |  |  |  |  |
|  |      |       |       |       |      |        |      |     |     |      |      |      |            |  |  |  |  |  |
|  |      |       |       |       |      |        |      |     |     |      |      |      |            |  |  |  |  |  |

### 

## 1. Visão Geral

Este curso tem como objetivo habilitar os operadores do módulo Custos a realizar os processos necessários para a utilização do sistema.

#### 2. Objetivo

Um dos maiores desafios das organizações de Food Service é manter um controle adequado para que os custos realizados correspondam ao planejamento do cardápio.

O relatório de Acompanhamento de P.U permite analisar o valor de insumos planejados presentes no cardápio de Planejados x Realizados. Além disso, esse documento possibilita uma visão do número de comensais planejados do cardápio de Planejados x Baixas Diárias.

Dessa forma, o relatório de acompanhamento contribui para uma tomada de decisão mais rápida em relação ao aumento significativo de consumo de produtos em determinados dias. Isso ocorre porque o informativo valida as baixas diárias realizadas e compara o número de efetivos lançados com o que foi planejado no cardápio, exibindo ainda o possível resultado da unidade.

#### 3. Acompanhamento de P.U

#### 3.1 Geração do Relatório de Acompanhamento de P.U

No canto superior esquerdo da tela inicial do **TecFood Web**, clique no ícone do menu lateral. Esse acesso também pode ser feito por meio de um atalho, pressionando as teclas Ctrl e M simultaneamente.

Acesse o menu lateral e digite "Acompanhamento de P.U" no campo "Procurar".

|          | aria Roch<br>0/04/2023      | a                             |            |   |  |   |       |    |  |  |  | 33 | a<br>193.0 ( DB Version - | ecfood<br>6924.) |  |
|----------|-----------------------------|-------------------------------|------------|---|--|---|-------|----|--|--|--|----|---------------------------|------------------|--|
|          | 01 - FILIAL -<br>Trocar     | WEBINAR_TE                    | ECFOOD - 1 |   |  |   |       |    |  |  |  |    |                           |                  |  |
| acompant | namento de                  | e p.u                         |            |   |  |   |       |    |  |  |  |    |                           |                  |  |
| Planejan | anhamento<br>iento > Cardáp | o de P.U.<br>ilo » Relatórios |            |   |  |   |       |    |  |  |  |    |                           |                  |  |
|          |                             |                               |            |   |  |   |       |    |  |  |  |    |                           |                  |  |
|          |                             |                               |            |   |  |   |       |    |  |  |  |    |                           |                  |  |
|          |                             |                               |            |   |  | 9 | TecFc | od |  |  |  |    |                           |                  |  |
|          |                             |                               |            |   |  |   |       |    |  |  |  |    |                           |                  |  |
|          |                             |                               |            |   |  |   |       |    |  |  |  |    |                           |                  |  |
|          |                             |                               |            |   |  |   |       |    |  |  |  |    |                           |                  |  |
|          |                             |                               |            |   |  |   |       |    |  |  |  |    |                           |                  |  |
|          |                             |                               |            |   |  |   |       |    |  |  |  |    |                           |                  |  |
| 1        |                             | Zeed                          | lhi        | A |  |   |       |    |  |  |  |    |                           |                  |  |
|          |                             |                               |            |   |  |   |       |    |  |  |  |    |                           |                  |  |
|          |                             |                               |            |   |  |   |       |    |  |  |  |    |                           |                  |  |
|          |                             |                               |            |   |  |   |       |    |  |  |  |    |                           |                  |  |
|          |                             |                               |            |   |  |   |       |    |  |  |  |    |                           |                  |  |
|          |                             |                               |            |   |  |   |       |    |  |  |  |    |                           |                  |  |
|          |                             |                               |            |   |  |   |       |    |  |  |  |    |                           |                  |  |
|          |                             |                               |            |   |  |   |       |    |  |  |  |    |                           |                  |  |
|          |                             |                               |            |   |  |   |       |    |  |  |  |    |                           |                  |  |
|          |                             |                               |            |   |  |   |       |    |  |  |  |    |                           |                  |  |
|          |                             |                               |            |   |  |   |       |    |  |  |  |    |                           |                  |  |
|          |                             |                               |            |   |  |   |       |    |  |  |  |    |                           |                  |  |
|          |                             |                               |            |   |  |   |       |    |  |  |  |    |                           |                  |  |
|          |                             |                               |            |   |  |   |       |    |  |  |  |    |                           |                  |  |

Na tela de filtro, complete os campos com as informações que deseja visualizar no relatório:

| <ul> <li>Unidade: clique no campo para selecionar a unidade de referência para a geração dos dados no relatório.</li> <li>Serviços: mantenha o <i>checkbox</i> "Todos" marcado para analisar todo os serviços. Para escolher algum serviço específico, desmarque es opção e preencha o campo correspondente com o serviço desejad</li> <li>Mês: defina o mês de análise para o informativo.</li> <li>Tipo de Custo Planejado: selecione o tipo de custo planejado para análise.</li> <li>Tipo de Custo Realizado: selecione o tipo de custo realizado para análise.</li> </ul>                                               | <ul> <li>Indexe se la construction de la construction de la constructi</li></ul> | elatório 😜                                                                                                    | Acces Londo                                                                                                    |                |
|----------------------------------------------------------------------------------------------------|----------------------------------------------------------------------------------------------------|----------------------------------------------------------------------------------------------------|----------------------------------------------------------------------------------------------------|----------------|
| <ul> <li>Unidade: clique no campo para selecionar a unidade de referência para a geração dos dados no relatório.</li> <li>Serviços: mantenha o <i>checkbox</i> "Todos" marcado para analisar toc os serviços. Para escolher algum serviço específico, desmarque es opção e preencha o campo correspondente com o serviço desejad</li> <li>Mês: defina o mês de análise para o informativo.</li> <li>Tipo de Custo Planejado: selecione o tipo de custo planejado para análise.</li> <li>Tipo de Custo Realizado: selecione o tipo de custo realizado para análise.</li> </ul>                                                | <ul> <li>Unidade: clique no campo para selecionar a unidade de referência para a geração dos dados no relatório.</li> <li>Serviços: mantenha o <i>checkbox</i> "Todos" marcado para analisar todo os serviços. Para escolher algum serviço específico, desmarque es opção e preencha o campo correspondente com o serviço desejac</li> <li>Mês: defina o mês de análise para o informativo.</li> <li>Tipo de Custo Planejado: selecione o tipo de custo planejado para análise.</li> <li>Tipo de Custo Realizado: selecione o tipo de custo realizado para análise.</li> </ul>                                                                                                    | companhamento de P.U.                                                                                                    |                                                                                                    |                |
| <ul> <li>Unidade: clique no campo para selecionar a unidade de referência para a geração dos dados no relatório.</li> <li>Serviços: mantenha o <i>checkbox</i> "Todos" marcado para analisar todo os serviços. Para escolher algum serviço específico, desmarque es opção e preencha o campo correspondente com o serviço desejad</li> <li>Mês: defina o mês de análise para o informativo.</li> <li>Tipo de Custo Planejado: selecione o tipo de custo planejado para análise.</li> <li>Tipo de Custo Realizado: selecione o tipo de custo realizado para análise.</li> </ul>                                               | <ul> <li>Unidade: clique no campo para selecionar a unidade de referência para a geração dos dados no relatório.</li> <li>Serviços: mantenha o <i>checkbox</i> "Todos" marcado para analisar todo os serviços. Para escolher algum serviço específico, desmarque es opção e preencha o campo correspondente com o serviço desejac</li> <li>Mês: defina o mês de análise para o informativo.</li> <li>Tipo de Custo Planejado: selecione o tipo de custo planejado para análise.</li> <li>Tipo de Custo Realizado: selecione o tipo de custo realizado para análise.</li> </ul>                                                                                                    | nidade 😂<br>Procurar                                                                                                    |                                                                                                    |                |
| <ul> <li>Unidade: clique no campo para selecionar a unidade de referência para a geração dos dados no relatório.</li> <li>Serviços: mantenha o <i>checkbox</i> "Todos" marcado para analisar todo os serviços. Para escolher algum serviço específico, desmarque es opção e preencha o campo correspondente com o serviço desejad</li> <li>Mês: defina o mês de análise para o informativo.</li> <li>Tipo de Custo Planejado: selecione o tipo de custo planejado para análise.</li> <li>Tipo de Custo Realizado: selecione o tipo de custo realizado para análise.</li> </ul>                                               | <ul> <li>Unidade: clique no campo para selecionar a unidade de referência para a geração dos dados no relatório.</li> <li>Serviços: mantenha o <i>checkbox</i> "Todos" marcado para analisar todos serviços. Para escolher algum serviço específico, desmarque es opção e preencha o campo correspondente com o serviço desejac</li> <li>Mês: defina o mês de análise para o informativo.</li> <li>Tipo de Custo Planejado: selecione o tipo de custo planejado para análise.</li> <li>Tipo de Custo Realizado: selecione o tipo de custo realizado para análise.</li> </ul>                                                                                                    | rviços                                                                                                    |                                                                                                    |                |
| <ul> <li>Unidade: clique no campo para selecionar a unidade de referência para a geração dos dados no relatório.</li> <li>Serviços: mantenha o <i>checkbox</i> "Todos" marcado para analisar todo os serviços. Para escolher algum serviço específico, desmarque es opção e preencha o campo correspondente com o serviço desejad</li> <li>Mês: defina o mês de análise para o informativo.</li> <li>Tipo de Custo Planejado: selecione o tipo de custo planejado para análise.</li> <li>Tipo de Custo Realizado: selecione o tipo de custo realizado para análise.</li> </ul>                                               | <ul> <li>Unidade: clique no campo para selecionar a unidade de referência para a geração dos dados no relatório.</li> <li>Serviços: mantenha o <i>checkbox</i> "Todos" marcado para analisar too os serviços. Para escolher algum serviço específico, desmarque es opção e preencha o campo correspondente com o serviço desejac</li> <li>Mês: defina o mês de análise para o informativo.</li> <li>Tipo de Custo Planejado: selecione o tipo de custo planejado para análise.</li> <li>Tipo de Custo Realizado: selecione o tipo de custo realizado para análise.</li> </ul>                                                                                                    | •                                                                                                    | 🙊 🗸 Tod                                                                                                    |                |
| <ul> <li>A contributor</li> <li>A contributor</li> <li>Unidade: clique no campo para selecionar a unidade de referência para a geração dos dados no relatório.</li> <li>Serviços: mantenha o <i>checkbox</i> "Todos" marcado para analisar todo os serviços. Para escolher algum serviço específico, desmarque escopção e preencha o campo correspondente com o serviço desejad</li> <li>Mês: defina o mês de análise para o informativo.</li> <li>Tipo de Custo Planejado: selecione o tipo de custo planejado para análise.</li> <li>Tipo de Custo Realizado: selecione o tipo de custo realizado para análise.</li> </ul> | <ul> <li>Mentional de la compositiva de la compositiva de la compo</li></ul> | 4/2023                                                                                                    |                                                                                                    |                |
| <ul> <li>Unidade: clique no campo para selecionar a unidade de referência para a geração dos dados no relatório.</li> <li>Serviços: mantenha o <i>checkbox</i> "Todos" marcado para analisar todo os serviços. Para escolher algum serviço específico, desmarque es opção e preencha o campo correspondente com o serviço desejad</li> <li>Mês: defina o mês de análise para o informativo.</li> <li>Tipo de Custo Planejado: selecione o tipo de custo planejado para análise.</li> <li>Tipo de Custo Realizado: selecione o tipo de custo realizado para análise.</li> </ul>                                               | <ul> <li>Unidade: clique no campo para selecionar a unidade de referência para a geração dos dados no relatório.</li> <li>Serviços: mantenha o <i>checkbox</i> "Todos" marcado para analisar todos serviços. Para escolher algum serviço específico, desmarque es opção e preencha o campo correspondente com o serviço desejac</li> <li>Mês: defina o mês de análise para o informativo.</li> <li>Tipo de Custo Planejado: selecione o tipo de custo planejado para análise.</li> <li>Tipo de Custo Realizado: selecione o tipo de custo realizado para análise.</li> </ul>                                                                                                    | o de Custo Planejado 😜                                                                                                    | Tipo de Custo Realizado 🥥                                                                                                    |                |
| <ul> <li>Unidade: clique no campo para selecionar a unidade de referência para a geração dos dados no relatório.</li> <li>Serviços: mantenha o <i>checkbox</i> "Todos" marcado para analisar todos serviços. Para escolher algum serviço específico, desmarque es opção e preencha o campo correspondente com o serviço desejad</li> <li>Mês: defina o mês de análise para o informativo.</li> <li>Tipo de Custo Planejado: selecione o tipo de custo planejado para análise.</li> <li>Tipo de Custo Realizado: selecione o tipo de custo realizado para análise.</li> </ul>                                                 | <ul> <li>Unidade: clique no campo para selecionar a unidade de referência para a geração dos dados no relatório.</li> <li>Serviços: mantenha o <i>checkbox</i> "Todos" marcado para analisar tod os serviços. Para escolher algum serviço específico, desmarque es opção e preencha o campo correspondente com o serviço desejac</li> <li>Mês: defina o mês de análise para o informativo.</li> <li>Tipo de Custo Planejado: selecione o tipo de custo planejado para análise.</li> <li>Tipo de Custo Realizado: selecione o tipo de custo realizado para análise.</li> </ul>                                                                                                    |                                                                                                    |                                                                                                    |                |
| <ul> <li>Unidade: clique no campo para selecionar a unidade de referência para a geração dos dados no relatório.</li> <li>Serviços: mantenha o <i>checkbox</i> "Todos" marcado para analisar todos serviços. Para escolher algum serviço específico, desmarque es opção e preencha o campo correspondente com o serviço desejad</li> <li>Mês: defina o mês de análise para o informativo.</li> <li>Tipo de Custo Planejado: selecione o tipo de custo planejado para análise.</li> <li>Tipo de Custo Realizado: selecione o tipo de custo realizado para análise.</li> </ul>                                                 | <ul> <li>Unidade: clique no campo para selecionar a unidade de referência para a geração dos dados no relatório.</li> <li>Serviços: mantenha o <i>checkbox</i> "Todos" marcado para analisar todo os serviços. Para escolher algum serviço específico, desmarque es opção e preencha o campo correspondente com o serviço desejado.</li> <li>Mês: defina o mês de análise para o informativo.</li> <li>Tipo de Custo Planejado: selecione o tipo de custo planejado para análise.</li> <li>Tipo de Custo Realizado: selecione o tipo de custo realizado para análise.</li> </ul>                                                                                                    |                                                                                                    |                                                                                                    |                |
| <ul> <li>Unidade: clique no campo para selecionar a unidade de referência para a geração dos dados no relatório.</li> <li>Serviços: mantenha o <i>checkbox</i> "Todos" marcado para analisar tod os serviços. Para escolher algum serviço específico, desmarque es opção e preencha o campo correspondente com o serviço desejad</li> <li>Mês: defina o mês de análise para o informativo.</li> <li>Tipo de Custo Planejado: selecione o tipo de custo planejado para análise.</li> <li>Tipo de Custo Realizado: selecione o tipo de custo realizado para análise.</li> </ul>                                                | <ul> <li>Unidade: clique no campo para selecionar a unidade de referência para a geração dos dados no relatório.</li> <li>Serviços: mantenha o <i>checkbox</i> "Todos" marcado para analisar tod os serviços. Para escolher algum serviço específico, desmarque es opção e preencha o campo correspondente com o serviço desejado</li> <li>Mês: defina o mês de análise para o informativo.</li> <li>Tipo de Custo Planejado: selecione o tipo de custo planejado para análise.</li> <li>Tipo de Custo Realizado: selecione o tipo de custo realizado para análise.</li> </ul>                                                                                                    |                                                                                                    |                                                                                                    |                |
| <ul> <li>Unidade: clique no campo para selecionar a unidade de referência para a geração dos dados no relatório.</li> <li>Serviços: mantenha o <i>checkbox</i> "Todos" marcado para analisar todo os serviços. Para escolher algum serviço específico, desmarque es opção e preencha o campo correspondente com o serviço desejad</li> <li>Mês: defina o mês de análise para o informativo.</li> <li>Tipo de Custo Planejado: selecione o tipo de custo planejado para análise.</li> <li>Tipo de Custo Realizado: selecione o tipo de custo realizado para análise.</li> </ul>                                               | <ul> <li>Unidade: clique no campo para selecionar a unidade de referência para a geração dos dados no relatório.</li> <li>Serviços: mantenha o <i>checkbox</i> "Todos" marcado para analisar todos serviços. Para escolher algum serviço específico, desmarque es opção e preencha o campo correspondente com o serviço desejac</li> <li>Mês: defina o mês de análise para o informativo.</li> <li>Tipo de Custo Planejado: selecione o tipo de custo planejado para análise.</li> <li>Tipo de Custo Realizado: selecione o tipo de custo realizado para análise.</li> </ul>                                                                                                    |                                                                                                    |                                                                                                    |                |
| <ul> <li>Unidade: clique no campo para selecionar a unidade de referência para a geração dos dados no relatório.</li> <li>Serviços: mantenha o <i>checkbox</i> "Todos" marcado para analisar todo os serviços. Para escolher algum serviço específico, desmarque es opção e preencha o campo correspondente com o serviço desejad</li> <li>Mês: defina o mês de análise para o informativo.</li> <li>Tipo de Custo Planejado: selecione o tipo de custo planejado para análise.</li> <li>Tipo de Custo Realizado: selecione o tipo de custo realizado para análise.</li> </ul>                                               | <ul> <li>Unidade: clique no campo para selecionar a unidade de referência para a geração dos dados no relatório.</li> <li>Serviços: mantenha o <i>checkbox</i> "Todos" marcado para analisar tod os serviços. Para escolher algum serviço específico, desmarque es opção e preencha o campo correspondente com o serviço desejac</li> <li>Mês: defina o mês de análise para o informativo.</li> <li>Tipo de Custo Planejado: selecione o tipo de custo planejado para análise.</li> <li>Tipo de Custo Realizado: selecione o tipo de custo realizado para análise.</li> </ul>                                                                                                    |                                                                                                    |                                                                                                    |                |
| <ul> <li>Unidade: clique no campo para selecionar a unidade de referência para a geração dos dados no relatório.</li> <li>Serviços: mantenha o <i>checkbox</i> "Todos" marcado para analisar todo os serviços. Para escolher algum serviço específico, desmarque es opção e preencha o campo correspondente com o serviço desejad</li> <li>Mês: defina o mês de análise para o informativo.</li> <li>Tipo de Custo Planejado: selecione o tipo de custo planejado para análise.</li> <li>Tipo de Custo Realizado: selecione o tipo de custo realizado para análise.</li> </ul>                                               | <ul> <li>Unidade: clique no campo para selecionar a unidade de referência para a geração dos dados no relatório.</li> <li>Serviços: mantenha o <i>checkbox</i> "Todos" marcado para analisar todos serviços. Para escolher algum serviço específico, desmarque es opção e preencha o campo correspondente com o serviço desejado</li> <li>Mês: defina o mês de análise para o informativo.</li> <li>Tipo de Custo Planejado: selecione o tipo de custo planejado para análise.</li> <li>Tipo de Custo Realizado: selecione o tipo de custo realizado para análise.</li> </ul>                                                                                                    |                                                                                                    |                                                                                                    |                |
| <ul> <li>Unidade: clique no campo para selecionar a unidade de referência para a geração dos dados no relatório.</li> <li>Serviços: mantenha o <i>checkbox</i> "Todos" marcado para analisar todo os serviços. Para escolher algum serviço específico, desmarque es opção e preencha o campo correspondente com o serviço desejad</li> <li>Mês: defina o mês de análise para o informativo.</li> <li>Tipo de Custo Planejado: selecione o tipo de custo planejado para análise.</li> <li>Tipo de Custo Realizado: selecione o tipo de custo realizado para análise.</li> </ul>                                               | <ul> <li>Unidade: clique no campo para selecionar a unidade de referência para a geração dos dados no relatório.</li> <li>Serviços: mantenha o <i>checkbox</i> "Todos" marcado para analisar todo os serviços. Para escolher algum serviço específico, desmarque es opção e preencha o campo correspondente com o serviço desejado.</li> <li>Mês: defina o mês de análise para o informativo.</li> <li>Tipo de Custo Planejado: selecione o tipo de custo planejado para análise.</li> <li>Tipo de Custo Realizado: selecione o tipo de custo realizado para análise.</li> </ul>                                                                                                    |                                                                                                    |                                                                                                    |                |
| <ul> <li>Unidade: clique no campo para selecionar a unidade de referência para a geração dos dados no relatório.</li> <li>Serviços: mantenha o <i>checkbox</i> "Todos" marcado para analisar tod os serviços. Para escolher algum serviço específico, desmarque es opção e preencha o campo correspondente com o serviço desejad</li> <li>Mêş: defina o mês de análise para o informativo.</li> <li>Tipo de Custo Planejado: selecione o tipo de custo planejado para análise.</li> <li>Tipo de Custo Realizado: selecione o tipo de custo realizado para análise.</li> </ul>                                                | <ul> <li>Unidade: clique no campo para selecionar a unidade de referência para a geração dos dados no relatório.</li> <li>Serviços: mantenha o <i>checkbox</i> "Todos" marcado para analisar too os serviços. Para escolher algum serviço específico, desmarque es opção e preencha o campo correspondente com o serviço desejac</li> <li>Mês: defina o mês de análise para o informativo.</li> <li>Tipo de Custo Planejado: selecione o tipo de custo planejado para análise.</li> <li>Tipo de Custo Realizado: selecione o tipo de custo realizado para análise.</li> </ul>                                                                                                    |                                                                                                    |                                                                                                    |                |
| <ul> <li>Unidade: clique no campo para selecionar a unidade de referência para a geração dos dados no relatório.</li> <li>Serviços: mantenha o <i>checkbox</i> "Todos" marcado para analisar todo os serviços. Para escolher algum serviço específico, desmarque escopção e preencha o campo correspondente com o serviço desejad</li> <li>Mês: defina o mês de análise para o informativo.</li> <li>Tipo de Custo Planejado: selecione o tipo de custo planejado para análise.</li> <li>Tipo de Custo Realizado: selecione o tipo de custo realizado para análise.</li> </ul>                                               | <ul> <li>Unidade: clique no campo para selecionar a unidade de referência para a geração dos dados no relatório.</li> <li>Serviços: mantenha o <i>checkbox</i> "Todos" marcado para analisar todo os serviços. Para escolher algum serviço específico, desmarque es opção e preencha o campo correspondente com o serviço desejac</li> <li>Mês: defina o mês de análise para o informativo.</li> <li>Tipo de Custo Planejado: selecione o tipo de custo planejado para análise.</li> <li>Tipo de Custo Realizado: selecione o tipo de custo realizado para análise.</li> </ul>                                                                                                    |                                                                                                    |                                                                                                    |                |
| <ul> <li>Unidade: clique no campo para selecionar a unidade de referência para a geração dos dados no relatório.</li> <li>Serviços: mantenha o <i>checkbox</i> "Todos" marcado para analisar todo os serviços. Para escolher algum serviço específico, desmarque es opção e preencha o campo correspondente com o serviço desejad</li> <li>Mês: defina o mês de análise para o informativo.</li> <li>Tipo de Custo Planejado: selecione o tipo de custo planejado para análise.</li> <li>Tipo de Custo Realizado: selecione o tipo de custo realizado para análise.</li> </ul>                                               | <ul> <li>Unidade: clique no campo para selecionar a unidade de referência para a geração dos dados no relatório.</li> <li>Serviços: mantenha o <i>checkbox</i> "Todos" marcado para analisar tod os serviços. Para escolher algum serviço específico, desmarque es opção e preencha o campo correspondente com o serviço desejac</li> <li>Mês: defina o mês de análise para o informativo.</li> <li>Tipo de Custo Planejado: selecione o tipo de custo planejado para análise.</li> <li>Tipo de Custo Realizado: selecione o tipo de custo realizado para análise.</li> </ul>                                                                                                    |                                                                                                    |                                                                                                    |                |
| <ul> <li>Unidade: clique no campo para selecionar a unidade de referência para a geração dos dados no relatório.</li> <li>Serviços: mantenha o <i>checkbox</i> "Todos" marcado para analisar todo os serviços. Para escolher algum serviço específico, desmarque es opção e preencha o campo correspondente com o serviço desejad</li> <li>Mês: defina o mês de análise para o informativo.</li> <li>Tipo de Custo Planejado: selecione o tipo de custo planejado para análise.</li> <li>Tipo de Custo Realizado: selecione o tipo de custo realizado para análise.</li> </ul>                                               | <ul> <li>Unidade: clique no campo para selecionar a unidade de referência para a geração dos dados no relatório.</li> <li>Serviços: mantenha o <i>checkbox</i> "Todos" marcado para analisar tod os serviços. Para escolher algum serviço específico, desmarque es opção e preencha o campo correspondente com o serviço desejac</li> <li>Mês: defina o mês de análise para o informativo.</li> <li>Tipo de Custo Planejado: selecione o tipo de custo planejado para análise.</li> <li>Tipo de Custo Realizado: selecione o tipo de custo realizado para análise.</li> </ul>                                                                                                    |                                                                                                    |                                                                                                    |                |
| <ul> <li>Unidade: clique no campo para selecionar a unidade de referência para a geração dos dados no relatório.</li> <li>Serviços: mantenha o <i>checkbox</i> "Todos" marcado para analisar todo os serviços. Para escolher algum serviço específico, desmarque es opção e preencha o campo correspondente com o serviço desejad</li> <li>Mês: defina o mês de análise para o informativo.</li> <li>Tipo de Custo Planejado: selecione o tipo de custo planejado para análise.</li> <li>Tipo de Custo Realizado: selecione o tipo de custo realizado para análise.</li> </ul>                                               | <ul> <li>Unidade: clique no campo para selecionar a unidade de referência para a geração dos dados no relatório.</li> <li>Serviços: mantenha o <i>checkbox</i> "Todos" marcado para analisar todos serviços. Para escolher algum serviço específico, desmarque es opção e preencha o campo correspondente com o serviço desejado</li> <li>Mês: defina o mês de análise para o informativo.</li> <li>Tipo de Custo Planejado: selecione o tipo de custo planejado para análise.</li> <li>Tipo de Custo Realizado: selecione o tipo de custo realizado para análise.</li> </ul>                                                                                                    |                                                                                                    |                                                                                                    |                |
| <ul> <li>Unidade: clique no campo para selecionar a unidade de referência para a geração dos dados no relatório.</li> <li>Serviços: mantenha o <i>checkbox</i> "Todos" marcado para analisar tod os serviços. Para escolher algum serviço específico, desmarque es opção e preencha o campo correspondente com o serviço desejad</li> <li>Mês: defina o mês de análise para o informativo.</li> <li>Tipo de Custo Planejado: selecione o tipo de custo planejado para análise.</li> <li>Tipo de Custo Realizado: selecione o tipo de custo realizado para análise.</li> </ul>                                                | <ul> <li>Unidade: clique no campo para selecionar a unidade de referência para a geração dos dados no relatório.</li> <li>Serviços: mantenha o <i>checkbox</i> "Todos" marcado para analisar todo os serviços. Para escolher algum serviço específico, desmarque es opção e preencha o campo correspondente com o serviço desejado.</li> <li>Mês: defina o mês de análise para o informativo.</li> <li>Tipo de Custo Planejado: selecione o tipo de custo planejado para análise.</li> <li>Tipo de Custo Realizado: selecione o tipo de custo realizado para análise.</li> </ul>                                                                                                    |                                                                                                    |                                                                                                    | )elató         |
| <ul> <li>Unidade: clique no campo para selecionar a unidade de referência para a geração dos dados no relatório.</li> <li>Serviços: mantenha o <i>checkbox</i> "Todos" marcado para analisar todo os serviços. Para escolher algum serviço específico, desmarque escopção e preencha o campo correspondente com o serviço desejad</li> <li>Mês: defina o mês de análise para o informativo.</li> <li>Tipo de Custo Planejado: selecione o tipo de custo planejado para análise.</li> <li>Tipo de Custo Realizado: selecione o tipo de custo realizado para análise.</li> </ul>                                               | <ul> <li>Unidade: clique no campo para selecionar a unidade de referência para a geração dos dados no relatório.</li> <li>Serviços: mantenha o <i>checkbox</i> "Todos" marcado para analisar todo os serviços. Para escolher algum serviço específico, desmarque es opção e preencha o campo correspondente com o serviço desejado</li> <li>Mês: defina o mês de análise para o informativo.</li> <li>Tipo de Custo Planejado: selecione o tipo de custo planejado para análise.</li> <li>Tipo de Custo Realizado: selecione o tipo de custo realizado para análise.</li> </ul>                                                                                                    |                                                                                                    |                                                                                                    | celato         |
| <ul> <li>Unidade: clique no campo para selecionar a unidade de referência para a geração dos dados no relatório.</li> <li>Serviços: mantenha o <i>checkbox</i> "Todos" marcado para analisar tod os serviços. Para escolher algum serviço específico, desmarque es opção e preencha o campo correspondente com o serviço desejad</li> <li>Mês: defina o mês de análise para o informativo.</li> <li>Tipo de Custo Planejado: selecione o tipo de custo planejado para análise.</li> <li>Tipo de Custo Realizado: selecione o tipo de custo realizado para análise.</li> </ul>                                                | <ul> <li>Unidade: clique no campo para selecionar a unidade de referência para a geração dos dados no relatório.</li> <li>Serviços: mantenha o <i>checkbox</i> "Todos" marcado para analisar tod os serviços. Para escolher algum serviço específico, desmarque es opção e preencha o campo correspondente com o serviço desejac</li> <li>Mês: defina o mês de análise para o informativo.</li> <li>Tipo de Custo Planejado: selecione o tipo de custo planejado para análise.</li> <li>Tipo de Custo Realizado: selecione o tipo de custo realizado para análise.</li> </ul>                                                                                                    |                                                                                                    |                                                                                                    |                |
| <ul> <li>bilidade: clíque no campo para selecionar a unidade de referencia para a geração dos dados no relatório.</li> <li>Serviços: mantenha o <i>checkbox</i> "Todos" marcado para analisar tod os serviços. Para escolher algum serviço específico, desmarque es opção e preencha o campo correspondente com o serviço desejad</li> <li>Mês: defina o mês de análise para o informativo.</li> <li>Tipo de Custo Planejado: selecione o tipo de custo planejado para análise.</li> <li>Tipo de Custo Realizado: selecione o tipo de custo realizado para análise.</li> </ul>                                               | <ul> <li>bilidade: clique no campo para selecionar a unidade de referencia para a geração dos dados no relatório.</li> <li>Serviços: mantenha o <i>checkbox</i> "Todos" marcado para analisar tod os serviços. Para escolher algum serviço específico, desmarque es opção e preencha o campo correspondente com o serviço desejac</li> <li>Mês: defina o mês de análise para o informativo.</li> <li>Tipo de Custo Planejado: selecione o tipo de custo planejado para análise.</li> <li>Tipo de Custo Realizado: selecione o tipo de custo realizado para análise.</li> </ul>                                                                                                    | - Unidada: al                                                                                                    | que no compo poro colocionar o unidado do referênci                                                                                                    | ~              |
| <ul> <li>para a geração dos dados no relatório.</li> <li>Serviços: mantenha o <i>checkbox</i> "Todos" marcado para analisar todo os serviços. Para escolher algum serviço específico, desmarque es opção e preencha o campo correspondente com o serviço desejad</li> <li>Mês: defina o mês de análise para o informativo.</li> <li>Tipo de Custo Planejado: selecione o tipo de custo planejado para análise.</li> <li>Tipo de Custo Realizado: selecione o tipo de custo realizado para análise.</li> </ul>                                                                                                    | <ul> <li>para a geração dos dados no relatório.</li> <li>Serviços: mantenha o <i>checkbox</i> "Todos" marcado para analisar todos serviços. Para escolher algum serviço específico, desmarque es opção e preencha o campo correspondente com o serviço desejac</li> <li>Mês: defina o mês de análise para o informativo.</li> <li>Tipo de Custo Planejado: selecione o tipo de custo planejado para análise.</li> <li>Tipo de Custo Realizado: selecione o tipo de custo realizado para análise.</li> </ul>                                                                                                    | Unidade. Ci                                                                                                    | que no campo para selecionar a unidade de referencia                                                                                                    | d              |
| <ul> <li>Serviços: mantenha o <i>checkbox</i> "Todos" marcado para analisar tod os serviços. Para escolher algum serviço específico, desmarque es opção e preencha o campo correspondente com o serviço desejad</li> <li>Mês: defina o mês de análise para o informativo.</li> <li>Tipo de Custo Planejado: selecione o tipo de custo planejado para análise.</li> <li>Tipo de Custo Realizado: selecione o tipo de custo realizado para análise.</li> </ul>                                                                                                    | <ul> <li>Serviços: mantenha o <i>checkbox</i> "Todos" marcado para analisar tod os serviços. Para escolher algum serviço específico, desmarque es opção e preencha o campo correspondente com o serviço desejad</li> <li>Mês: defina o mês de análise para o informativo.</li> <li>Tipo de Custo Planejado: selecione o tipo de custo planejado para análise.</li> <li>Tipo de Custo Realizado: selecione o tipo de custo realizado para análise.</li> </ul>                                                                                                    |                                                                                                    |                                                                                                    |                |
| <ul> <li>Serviços: mantenha o <i>checkbox</i> "Todos" marcado para analisar todos serviços. Para escolher algum serviço específico, desmarque escopção e preencha o campo correspondente com o serviço desejad</li> <li>Mês: defina o mês de análise para o informativo.</li> <li>Tipo de Custo Planejado: selecione o tipo de custo planejado para análise.</li> <li>Tipo de Custo Realizado: selecione o tipo de custo realizado para análise.</li> </ul>                                                                                                    | <ul> <li>Serviços: mantenha o <i>checkbox</i> "Todos" marcado para analisar todos serviços. Para escolher algum serviço específico, desmarque es opção e preencha o campo correspondente com o serviço desejad</li> <li>Mês: defina o mês de análise para o informativo.</li> <li>Tipo de Custo Planejado: selecione o tipo de custo planejado para análise.</li> <li>Tipo de Custo Realizado: selecione o tipo de custo realizado para análise.</li> </ul>                                                                                                    | nara a dera                                                                                                    | ção dos dados no relatório                                                                                                    |                |
| <ul> <li>Serviços: mantenha o <i>checkbox</i> "Todos" marcado para analisar tod os serviços. Para escolher algum serviço específico, desmarque es opção e preencha o campo correspondente com o serviço desejad</li> <li>Mês: defina o mês de análise para o informativo.</li> <li>Tipo de Custo Planejado: selecione o tipo de custo planejado para análise.</li> <li>Tipo de Custo Realizado: selecione o tipo de custo realizado para análise.</li> </ul>                                                                                                    | <ul> <li>Serviços: mantenha o <i>checkbox</i> "Todos" marcado para analisar tod os serviços. Para escolher algum serviço específico, desmarque es opção e preencha o campo correspondente com o serviço desejad</li> <li>Mês: defina o mês de análise para o informativo.</li> <li>Tipo de Custo Planejado: selecione o tipo de custo planejado para análise.</li> <li>Tipo de Custo Realizado: selecione o tipo de custo realizado para análise.</li> </ul>                                                                                                    | para a gera                                                                                                    | ção dos dados no relatório.                                                                                                    |                |
| <ul> <li>Serviços: mantenna o checkbox rodos marcado para analisar toto os serviços. Para escolher algum serviço específico, desmarque es opção e preencha o campo correspondente com o serviço desejad</li> <li>Mês: defina o mês de análise para o informativo.</li> <li>Tipo de Custo Planejado: selecione o tipo de custo planejado para análise.</li> <li>Tipo de Custo Realizado: selecione o tipo de custo realizado para análise.</li> </ul>                                                                                                    | <ul> <li>Serviços: Mantenna o checkbox Todos Marcado para analisar todos serviços. Para escolher algum serviço específico, desmarque es opção e preencha o campo correspondente com o serviço desejac</li> <li>Mês: defina o mês de análise para o informativo.</li> <li>Tipo de Custo Planejado: selecione o tipo de custo planejado para análise.</li> <li>Tipo de Custo Realizado: selecione o tipo de custo realizado para análise.</li> </ul>                                                                                                    | para a gera                                                                                                    | ção dos dados no relatório.                                                                                                    |                |
| <ul> <li>os serviços. Para escolher algum serviço específico, desmarque es opção e preencha o campo correspondente com o serviço desejad</li> <li>Mês: defina o mês de análise para o informativo.</li> <li>Tipo de Custo Planejado: selecione o tipo de custo planejado para análise.</li> <li>Tipo de Custo Realizado: selecione o tipo de custo realizado para análise.</li> </ul>                                                                                                    | <ul> <li>os serviços. Para escolher algum serviço específico, desmarque es opção e preencha o campo correspondente com o serviço desejac</li> <li>Mês: defina o mês de análise para o informativo.</li> <li>Tipo de Custo Planejado: selecione o tipo de custo planejado para análise.</li> <li>Tipo de Custo Realizado: selecione o tipo de custo realizado para análise.</li> </ul>                                                                                                    | para a gera                                                                                                    | ção dos dados no relatório.                                                                                                    | 0.0            |
| <ul> <li>opção e preencha o campo correspondente com o serviço desejad</li> <li>Mês: defina o mês de análise para o informativo.</li> <li>Tipo de Custo Planejado: selecione o tipo de custo planejado para análise.</li> <li>Tipo de Custo Realizado: selecione o tipo de custo realizado para análise.</li> </ul>                                                                                                    | <ul> <li>opção e preencha o campo correspondente com o serviço desejac</li> <li>Mês: defina o mês de análise para o informativo.</li> <li>Tipo de Custo Planejado: selecione o tipo de custo planejado para análise.</li> <li>Tipo de Custo Realizado: selecione o tipo de custo realizado para análise.</li> </ul>                                                                                                    | <ul> <li>Serviços: m</li> </ul>                                                                                                    | ção dos dados no relatório.<br>antenha o <i>checkbox</i> "Todos" marcado para analisar te                                                                                                    | 00             |
| <ul> <li>opção e preencha o campo correspondente com o serviço desejad</li> <li>Mês: defina o mês de análise para o informativo.</li> <li>Tipo de Custo Planejado: selecione o tipo de custo planejado para análise.</li> <li>Tipo de Custo Realizado: selecione o tipo de custo realizado para análise.</li> </ul>                                                                                                    | <ul> <li>opção e preencha o campo correspondente com o serviço desejac</li> <li>Mês: defina o mês de análise para o informativo.</li> <li>Tipo de Custo Planejado: selecione o tipo de custo planejado para análise.</li> <li>Tipo de Custo Realizado: selecione o tipo de custo realizado para análise.</li> </ul>                                                                                                    | <ul> <li>Serviços: mos serviços</li> </ul>                                                                                                    | ção dos dados no relatório.<br>antenha o <i>checkbox</i> "Todos" marcado para analisar to<br>Para escolher algum servico específico, desmargue (                                                                                                    | 00             |
| <ul> <li>Mês: defina o mês de análise para o informativo.</li> <li>Tipo de Custo Planejado: selecione o tipo de custo planejado para análise.</li> <li>Tipo de Custo Realizado: selecione o tipo de custo realizado para análise.</li> </ul>                                                                                                    | <ul> <li>Mês: defina o mês de análise para o informativo.</li> <li>Tipo de Custo Planejado: selecione o tipo de custo planejado para análise.</li> <li>Tipo de Custo Realizado: selecione o tipo de custo realizado para análise.</li> </ul>                                                                                                    | <ul> <li>Serviços: m<br/>os serviços</li> </ul>                                                                                                    | ção dos dados no relatório.<br>antenha o <i>checkbox</i> "Todos" marcado para analisar to<br>. Para escolher algum serviço específico, desmarque o                                                                                                    | oc             |
| <ul> <li>Mês: defina o mês de análise para o informativo.</li> <li>Tipo de Custo Planejado: selecione o tipo de custo planejado para análise.</li> <li>Tipo de Custo Realizado: selecione o tipo de custo realizado para análise.</li> </ul>                                                                                                    | <ul> <li>Mês: defina o mês de análise para o informativo.</li> <li>Tipo de Custo Planejado: selecione o tipo de custo planejado para análise.</li> <li>Tipo de Custo Realizado: selecione o tipo de custo realizado para análise.</li> </ul>                                                                                                    | <ul> <li>Serviços: m<br/>os serviços<br/>opção e pre</li> </ul>                                                                                                    | ção dos dados no relatório.<br>antenha o <i>checkbox</i> "Todos" marcado para analisar to<br>. Para escolher algum serviço específico, desmarque e<br>encha o campo correspondente com o serviço deseja                                                                                                    | oc<br>es<br>ad |
| <ul> <li>Mês: defina o mês de análise para o informativo.</li> <li>Tipo de Custo Planejado: selecione o tipo de custo planejado para análise.</li> <li>Tipo de Custo Realizado: selecione o tipo de custo realizado para análise.</li> </ul>                                                                                                    | <ul> <li>Mês: defina o mês de análise para o informativo.</li> <li>Tipo de Custo Planejado: selecione o tipo de custo planejado para análise.</li> <li>Tipo de Custo Realizado: selecione o tipo de custo realizado para análise.</li> </ul>                                                                                                    | <ul> <li>Serviços: m<br/>os serviços<br/>opção e pre</li> </ul>                                                                                                    | ção dos dados no relatório.<br>antenha o <i>checkbox</i> "Todos" marcado para analisar to<br>. Para escolher algum serviço específico, desmarque<br>encha o campo correspondente com o serviço deseja                                                                                                    | oc<br>es<br>ad |
| <ul> <li>Tipo de Custo Planejado: selecione o tipo de custo planejado para análise.</li> <li>Tipo de Custo Realizado: selecione o tipo de custo realizado para análise.</li> </ul>                                                                                                    | <ul> <li>Tipo de Custo Planejado: selecione o tipo de custo planejado para análise.</li> <li>Tipo de Custo Realizado: selecione o tipo de custo realizado para análise.</li> </ul>                                                                                                    | <ul> <li>Serviços: m<br/>os serviços<br/>opção e pre</li> </ul>                                                                                                    | ção dos dados no relatório.<br>antenha o <i>checkbox</i> "Todos" marcado para analisar to<br>. Para escolher algum serviço específico, desmarque<br>encha o campo correspondente com o serviço deseja                                                                                                    | oc<br>es<br>ad |
| <ul> <li>Tipo de Custo Planejado: selecione o tipo de custo planejado para análise.</li> <li>Tipo de Custo Realizado: selecione o tipo de custo realizado para análise.</li> </ul>                                                                                                    | <ul> <li>Tipo de Custo Planejado: selecione o tipo de custo planejado para análise.</li> <li>Tipo de Custo Realizado: selecione o tipo de custo realizado para análise.</li> </ul>                                                                                                    | <ul> <li>Serviços: m<br/>os serviços<br/>opção e pre</li> <li>Mês: defina</li> </ul>                                                                                                    | ção dos dados no relatório.<br>antenha o <i>checkbox</i> "Todos" marcado para analisar to<br>. Para escolher algum serviço específico, desmarque<br>encha o campo correspondente com o serviço deseja<br>o mês de análise para o informativo.                                                                                                    | oc<br>es<br>ad |
| <ul> <li>Tipo de Custo Planejado: selecione o tipo de custo planejado para análise.</li> <li>Tipo de Custo Realizado: selecione o tipo de custo realizado para análise.</li> </ul>                                                                                                    | <ul> <li>Tipo de Custo Planejado: selecione o tipo de custo planejado para análise.</li> <li>Tipo de Custo Realizado: selecione o tipo de custo realizado para análise.</li> </ul>                                                                                                    | Serviços: m<br>os serviços<br>opção e pre<br>Mês: defina                                                                                                    | ção dos dados no relatório.<br>antenha o <i>checkbox</i> "Todos" marcado para analisar to<br>. Para escolher algum serviço específico, desmarque<br>encha o campo correspondente com o serviço deseja<br>o mês de análise para o informativo.                                                                                                    | oc<br>es<br>ad |
| <ul> <li>Tipo de Custo Planejado: selecione o tipo de custo planejado para análise.</li> <li>Tipo de Custo Realizado: selecione o tipo de custo realizado para análise.</li> </ul>                                                                                                    | <ul> <li>Tipo de Custo Planejado: selecione o tipo de custo planejado para análise.</li> <li>Tipo de Custo Realizado: selecione o tipo de custo realizado para análise.</li> </ul>                                                                                                    | <ul> <li>Serviços: mos serviços</li> <li>opção e pre</li> <li>Mês: defination</li> </ul>                                                                                                    | ção dos dados no relatório.<br>antenha o <i>checkbox</i> "Todos" marcado para analisar to<br>. Para escolher algum serviço específico, desmarque e<br>encha o campo correspondente com o serviço deseja<br>o mês de análise para o informativo.                                                                                                    | oc<br>es<br>ad |
| <ul> <li>análise.</li> <li>Tipo de Custo Realizado: selecione o tipo de custo realizado para análise.</li> </ul>                                                                                                    | <ul> <li>análise.</li> <li>Tipo de Custo Realizado: selecione o tipo de custo realizado para análise.</li> </ul>                                                                                                    | <ul> <li>Serviços: mos serviços opção e pre</li> <li>Mês: defina</li> <li>Tino do Orra</li> </ul>                                                                                                    | ção dos dados no relatório.<br>antenha o <i>checkbox</i> "Todos" marcado para analisar to<br>. Para escolher algum serviço específico, desmarque<br>encha o campo correspondente com o serviço deseja<br>o mês de análise para o informativo.                                                                                                    | oc<br>es<br>ad |
| <ul> <li>Tipo de Custo Realizado: selecione o tipo de custo realizado para análise.</li> </ul>                                                                                                    | <ul> <li>Tipo de Custo Realizado: selecione o tipo de custo realizado para análise.</li> </ul>                                                                                                    | <ul> <li>Serviços: mos serviços opção e pre</li> <li>Mês: defina</li> <li>Tipo de Custor</li> </ul>                                                                                                    | ção dos dados no relatório.<br>antenha o <i>checkbox</i> "Todos" marcado para analisar to<br>. Para escolher algum serviço específico, desmarque<br>encha o campo correspondente com o serviço deseja<br>o mês de análise para o informativo.<br><b>sto Planejado</b> : selecione o tipo de custo planejado par                                                                     | oc<br>es<br>ad |
| Tipo de Custo Realizado: selecione o tipo de custo realizado para análise.                                                                                                    | Tipo de Custo Realizado: selecione o tipo de custo realizado para análise.                                                                                                    | <ul> <li>Serviços: m<br/>os serviços<br/>opção e pre</li> <li>Mês: defina</li> <li>Tipo de Cus<br/>análise</li> </ul>                                                                                                    | ção dos dados no relatório.<br>antenha o <i>checkbox</i> "Todos" marcado para analisar to<br>Para escolher algum serviço específico, desmarque<br>encha o campo correspondente com o serviço deseja<br>o mês de análise para o informativo.<br><b>Sto Planejado</b> : selecione o tipo de custo planejado par                                                                       | oc<br>es<br>ad |
| Tipo de Custo Realizado: selecione o tipo de custo realizado para análise.                                                                                                    | Tipo de Custo Realizado: selecione o tipo de custo realizado para análise.                                                                                                    | <ul> <li>Serviços: mos serviços opção e pre</li> <li>Mês: defina</li> <li>Tipo de Cus análise.</li> </ul>                                                                                                    | ção dos dados no relatório.<br>antenha o <i>checkbox</i> "Todos" marcado para analisar to<br>Para escolher algum serviço específico, desmarque<br>encha o campo correspondente com o serviço deseja<br>o mês de análise para o informativo.<br><b>sto Planejado</b> : selecione o tipo de custo planejado par                                                                       | oc<br>es<br>ad |
| I ipo de Custo Realizado: selecione o tipo de custo realizado para<br>análise.                                                                                                    | I ipo de Custo Realizado: selecione o tipo de custo realizado para<br>análise.                                                                                                    | <ul> <li>Serviços: mos serviços opção e pre</li> <li>Mês: defina</li> <li>Tipo de Cus análise.</li> </ul>                                                                                                    | ção dos dados no relatório.<br>antenha o <i>checkbox</i> "Todos" marcado para analisar to<br>Para escolher algum serviço específico, desmarque e<br>encha o campo correspondente com o serviço deseja<br>o mês de análise para o informativo.<br><b>Sto Planejado</b> : selecione o tipo de custo planejado par                                                                     | oc<br>es<br>ad |
| análise.                                                                                                    | análise.                                                                                                    | <ul> <li>Serviços: mos serviços opção e pre</li> <li>Mês: defina</li> <li>Tipo de Cus análise.</li> </ul>                                                                                                    | ção dos dados no relatório.<br>antenha o <i>checkbox</i> "Todos" marcado para analisar to<br>Para escolher algum serviço específico, desmarque<br>encha o campo correspondente com o serviço deseja<br>o mês de análise para o informativo.<br><b>Sto Planejado</b> : selecione o tipo de custo planejado par                                                                       | oc<br>es<br>ad |
| ananse.                                                                                                    | ananse.                                                                                                    | <ul> <li>Serviços: mos serviços opção e pre</li> <li>Mês: defina</li> <li>Tipo de Cus análise.</li> </ul>                                                                                                    | ção dos dados no relatório.<br>antenha o <i>checkbox</i> "Todos" marcado para analisar to<br>Para escolher algum serviço específico, desmarque<br>encha o campo correspondente com o serviço deseja<br>o mês de análise para o informativo.<br><b>Sto Planejado</b> : selecione o tipo de custo planejado par<br><b>sto Realizado</b> : selecione o tipo de custo realizado par     | oc<br>es<br>ad |
|                                                                                                    |                                                                                                    | <ul> <li>Serviços: m<br/>os serviços<br/>opção e pre</li> <li>Mês: defina</li> <li>Tipo de Cus<br/>análise.</li> </ul>                                                                                                    | ção dos dados no relatório.<br>antenha o <i>checkbox</i> "Todos" marcado para analisar to<br>Para escolher algum serviço específico, desmarque<br>encha o campo correspondente com o serviço deseja<br>o mês de análise para o informativo.<br><b>Sto Planejado</b> : selecione o tipo de custo planejado para                                                                      | oc<br>es<br>ad |
|                                                                                                    |                                                                                                    | <ul> <li>Serviços: mos serviços opção e presidente presidente pres</li></ul> | ção dos dados no relatório.<br>antenha o <i>checkbox</i> "Todos" marcado para analisar to<br>Para escolher algum serviço específico, desmarque<br>encha o campo correspondente com o serviço deseja<br>o mês de análise para o informativo.<br><b>Sto Planejado</b> : selecione o tipo de custo planejado par<br><b>sto Realizado</b> : selecione o tipo de custo realizado para    | oc<br>es<br>ad |
|                                                                                                    |                                                                                                    | <ul> <li>Serviços: m<br/>os serviços<br/>opção e pre</li> <li>Mês: defina</li> <li>Tipo de Cus<br/>análise.</li> <li>Tipo de Cus<br/>análise.</li> </ul>                                                                                                    | ção dos dados no relatório.<br>antenha o <i>checkbox</i> "Todos" marcado para analisar te<br>. Para escolher algum serviço específico, desmarque e<br>encha o campo correspondente com o serviço deseja<br>o mês de análise para o informativo.<br><b>Sto Planejado</b> : selecione o tipo de custo planejado para                                                                  | oc<br>es<br>ad |
|                                                                                                    |                                                                                                    | <ul> <li>Serviços: m<br/>os serviços<br/>opção e pre</li> <li>Mês: defina</li> <li>Tipo de Cus<br/>análise.</li> <li>Tipo de Cus<br/>análise.</li> </ul>                                                                                                    | ção dos dados no relatório.<br>antenha o <i>checkbox</i> "Todos" marcado para analisar to<br>Para escolher algum serviço específico, desmarque e<br>encha o campo correspondente com o serviço deseja<br>o mês de análise para o informativo.<br><b>Sto Planejado</b> : selecione o tipo de custo planejado par<br><b>sto Realizado</b> : selecione o tipo de custo realizado para  | oc<br>ad<br>ad |
|                                                                                                    |                                                                                                    | <ul> <li>Serviços: m<br/>os serviços<br/>opção e pre</li> <li>Mês: defina</li> <li>Tipo de Cus<br/>análise.</li> <li>Tipo de Cus<br/>análise.</li> </ul>                                                                                                    | ção dos dados no relatório.<br>antenha o <i>checkbox</i> "Todos" marcado para analisar to<br>Para escolher algum serviço específico, desmarque e<br>encha o campo correspondente com o serviço deseja<br>o mês de análise para o informativo.<br><b>Sto Planejado</b> : selecione o tipo de custo planejado par<br><b>sto Realizado</b> : selecione o tipo de custo realizado par   | oc<br>es<br>ad |
|                                                                                                    |                                                                                                    | <ul> <li>Serviços: m<br/>os serviços<br/>opção e pre</li> <li>Mês: defina</li> <li>Tipo de Cus<br/>análise.</li> <li>Tipo de Cus<br/>análise.</li> </ul>                                                                                                    | ção dos dados no relatório.<br>antenha o <i>checkbox</i> "Todos" marcado para analisar to<br>Para escolher algum serviço específico, desmarque<br>encha o campo correspondente com o serviço deseja<br>o mês de análise para o informativo.<br><b>5 to Planejado</b> : selecione o tipo de custo planejado para<br><b>5 to Realizado</b> : selecione o tipo de custo realizado para | oc<br>ad<br>a  |

7

#### Custos TecFood Web – Relatório de Acompanhamento de P.U

Após inserir os dados no filtro de acordo com as preferências de sua empresa, clique no botão "Relatório" localizado no canto inferior direito da tela.

| Acompanhamento de P.U.<br>19/04/2023   2001 - FILAL - WEBINAR_TECFOOD - 1 | PLA<br>Access Control 2.80.0 ( DB Version - 6924 ) |
|---------------------------------------------------------------------------|----------------------------------------------------|
| Relatório 😔                                                               |                                                    |
| Acompanhamento de P.U.                                                    | ×                                                  |
| Unidade 🖌                                                                 |                                                    |
| FILIAL - WEBINAR_TECFOOD - 1                                              | ×                                                  |
| Servicos                                                                  |                                                    |
|                                                                           | 🛞 🧹 Tod                                            |
| Mâc                                                                       |                                                    |
| 04/2023                                                                   | ×                                                  |
| Tine de Custe Planeinde O                                                 | Tine de Custe Barlinede 🙆                          |
| Custo Médio Líquido Atual                                                 | Custo Médio Líquido Atual                          |
|                                                                           |                                                    |
|                                                                           |                                                    |
|                                                                           | Relatório                                          |
| Selecione o formato de arquivo dese<br>clique em "Confirmar".             | jado para a geração do relatório e                 |
| Companhamento de P.U.  Securitario de P.U.  Relatório Q                   | Access Control 2.80.0 (DB Version - 6024)          |
| Acompanhamento de P.U.                                                    | ×                                                  |
| Unidade 🛛                                                                 |                                                    |
| FILIAL - WEBINAR_TECFOOD - 1                                              | ×                                                  |
| Servicos                                                                  |                                                    |
|                                                                           | Q. ✓ Tod                                           |

| 19/04/2023   0001 - FILIAL - WEBINAR_TECFOOD - 1    | Access Control | 2.80.0 ( DB Version - 6924 ) |
|-----------------------------------------------------|----------------|------------------------------|
| Relatório 🛛                                         |                |                              |
| Acompanhamento de P.U.                              |                | ×                            |
| Unidade ©                                           |                |                              |
| FILLA - WEBINAR, TECFOOD - 1                        |                | ×                            |
| Sunday.                                             |                |                              |
| AD V Iod.                                           |                |                              |
|                                                     |                |                              |
|                                                     |                | ×                            |
| (MEDE)                                              |                | ^                            |
| Tipo de Custo Planejado 🗢 Tipo de Custo Realizado 🗢 |                |                              |
| Custo Medio Liquido Atual                           |                | ×                            |
|                                                     |                |                              |
|                                                     |                |                              |
|                                                     |                |                              |
|                                                     |                |                              |
|                                                     |                |                              |
|                                                     |                |                              |
|                                                     |                |                              |
|                                                     |                |                              |
|                                                     |                |                              |
|                                                     |                |                              |
|                                                     |                |                              |
|                                                     |                |                              |
|                                                     |                |                              |
|                                                     |                |                              |
|                                                     |                |                              |
| Tipo de Relatório                                   |                |                              |
|                                                     |                |                              |
|                                                     |                |                              |
| xalx                                                |                |                              |
|                                                     |                |                              |
| Cancelar                                            |                | Confirmar                    |
|                                                     |                |                              |
|                                                     |                |                              |
|                                                     |                |                              |
|                                                     |                |                              |
|                                                     |                |                              |

#### 3.2 Relatório de Acompanhamento de P.U

O relatório de Acompanhamento de P.U gerado pode ser representado pelo seguinte modelo:

| Unidade 0001 FILIAL -<br>Periodo 01/04/2020 a<br>Tipo de Custo (Real.) | WEBINAR_TECFOOD - 1<br>30/04/2020<br>Custo Médio Liquido Atual |                               | Data de Pro<br>Tipo de Cus | tessamento 19/04/2023<br>to (Plan.) Custo Médio Li | quido Atual                    |                             |
|------------------------------------------------------------------------|----------------------------------------------------------------|-------------------------------|----------------------------|----------------------------------------------------|--------------------------------|-----------------------------|
| Data                                                                   | Custo Real Total                                               | Comensais Efetivos<br>(Total) | Custo Real Per Capita      | Custo Planejado Total                              | Comensais Estimados<br>(Total) | Custo Planejado Pe<br>Capit |
| Serviço: 00001 ALMOO                                                   | O WEBINAR                                                      | 200000                        |                            | 0.000                                              | 1                              |                             |
| 23/04/2020 qui                                                         | 0,00000                                                        | 0,00000                       | 0,00000                    | 14,85150                                           | 0,00000                        | 0,0000                      |
| 23/04/2020 qui                                                         | 0,00000                                                        | 0,00000                       | 0,00000                    | 453,59595                                          | 1,00000                        | 453,5959                    |
| 24/04/2020 sex                                                         | 0,00000                                                        | 0,00000                       | 0.00000                    | 14,85150                                           | 0,00000                        | 0,0000                      |
| 24/04/2020 sex                                                         | 0,00000                                                        | 0,00000                       | 0,00000                    | 475,85073                                          | 1,00000                        | 475,8507                    |
| 25/04/2020 sab                                                         | 0,00000                                                        | 0,00000                       | 0,00000                    | 426,19419                                          | 1,00000                        | 426,1941                    |
| 25/04/2020 sáb                                                         | 0,00000                                                        | 0,00000                       | 0,00000                    | 14,85150                                           | 0,00000                        | 0,0000                      |
| 26/04/2020 dom                                                         | 0,00000                                                        | 0,00000                       | 0,00000                    | 14,85150                                           | 0,00000                        | 0,0000                      |
| 26/04/2020 dom                                                         | 0,00000                                                        | 0,00000                       | 0.00000                    | 460,03432                                          | 1,00000                        | 460,0343                    |
| 27/04/2020 seg                                                         | 0,00000                                                        | 0,00000                       | 0.00000                    | 14,85150                                           | 0,00000                        | 0,0000                      |
| 27/04/2020 seg                                                         | 0,00000                                                        | 0,00000                       | 0.00000                    | 275,38125                                          | 1,00000                        | 275,3812                    |
| 28/04/2020 ter                                                         | 1.082,10800                                                    | 115,00000                     | 1.082,10800                | 402,78493                                          | 1,00000                        | 402,7849                    |
| 28/04/2020 ter                                                         | 1.082,10800                                                    | 115,00000                     | 0,00000                    | 14,85150                                           | 0,00000                        | 0,0000                      |
| 29/04/2020 qua                                                         | 0,00000                                                        | 0,00000                       | 0,00000                    | 14,85150                                           | 0,00000                        | 0,0000                      |
| 29/04/2020 qua                                                         | 0,00000                                                        | 0,00000                       | 0.00000                    | 533,46502                                          | 1,00000                        | 533,4650                    |
| 30/04/2020 qui                                                         | 0,00000                                                        | 0,00000                       | 0,00000                    | 14,85150                                           | 0,00000                        | 0,0000                      |
| 30/04/2020 gui                                                         | 0,00000                                                        | 0,00000                       | 0.00000                    | 1.389,33335                                        | 1,00000                        | 1.389,3333                  |

Na parte superior do documento, são exibidos os dados referenciais conforme as definições no filtro.

O relatório também dispõe colunas de acordo com os custos e efetivos planejados e realizados. Os dias apresentados correspondem aos cardápios e comensais planejados. À frente de cada data, há os valores e o número de comensais planejados, gerando o custo per capita.

À medida que as rotinas de retirada do planejamento e lançamento de efetivos forem realizadas, a coluna "Custo Real" será carregada com as informações reais do valor das baixas diárias e do lançamento de efetivos informados no sistema, além do possível resultado do consumo diário da unidade. Dessa forma, é possível identificar, em tempo real, se a unidade está produzindo os serviços dentro dos valores planejados no cardápio e se o número de efetivos lançados condiz com o esperado.

Custos TecFood Web - Relatório de Acompanhamento de P.U

O documento informa também o valor total planejado para o mês, o número total de comensais e o custo planejado do cardápio.

Na parte inferior, é possível conferir uma síntese dos dados reunidos pelo sistema.

|                                                                                        |                                                 | Acor                          | mpanhamento P.U.             | Emissão<br>Página                                 | r: 19/04/2023 11:27<br>r: 11 / 11 |                               |
|----------------------------------------------------------------------------------------|-------------------------------------------------|-------------------------------|------------------------------|---------------------------------------------------|-----------------------------------|-------------------------------|
| Unidade 0001 FILIAL - WEB<br>Periodo 01/04/2020 a 30/04<br>Tipo de Custo (Real.) Custo | NAR_TECFOOD - 1<br>/2020<br>Médio Liquido Atual |                               | Data de Proc<br>Tipo de Cust | essamento 19/04/2023<br>to (Plan.) Custo Médio Li | iquido Atual                      |                               |
| Data                                                                                   | Custo Real Total                                | Comensais Efetivos<br>(Total) | Custo Real Per Capita        | Custo Planejado Total                             | Comensais Estimados<br>(Total)    | Custo Planejado Per<br>Capita |
| Serviço: 00005 CEIA CICLO                                                              |                                                 |                               |                              | 1111                                              |                                   |                               |
| 23/04/2020 qui                                                                         | 0,00000                                         | 0,00000                       | 0,00000                      | 4,24189                                           | 1,00000                           | 4,24189                       |
| 24/04/2020 sex                                                                         | 0,00000                                         | 0,00000                       | 0,00000                      | 4,73353                                           | 1,00000                           | 4,73353                       |
| 25/04/2020 sáb                                                                         | 0,00000                                         | 0,00000                       | 0,00000                      | 4,26193                                           | 1,00000                           | 4,26193                       |
| 26/04/2020 dom                                                                         | 0,00000                                         | 0,00000                       | 0,00000                      | 4,60037                                           | 1,00000                           | 4,60037                       |
| 27/04/2020 seg                                                                         | 0,00000                                         | 0,00000                       | 0,00000                      | 2,72877                                           | 1,00000                           | 2,7287                        |
| 28/04/2020 ter                                                                         | 0,00000                                         | 0,00000                       | 0,00000                      | 4,00285                                           | 1,00000                           | 4,0028                        |
| 29/04/2020 qua                                                                         | 0,00000                                         | 0,00000                       | 0,00000                      | 5,30963                                           | 1,00000                           | 5,30963                       |
| 30/04/2020 qui                                                                         | 0,00000                                         | 0,00000                       | 0,00000                      | 3,48366                                           | 1,00000                           | 3,48366                       |
| Total do Serviço                                                                       | 0,00000                                         | 0,0000                        | 0,00000                      | 158,73548                                         | 30,00000                          | 5,2911                        |
| Ten                                                                                    | dência                                          |                               |                              | Planejamento                                      |                                   |                               |
| Valor Total                                                                            |                                                 | 0                             | Valor Total                  |                                                   | 158,735                           |                               |
| Refeições Totais                                                                       |                                                 | 0                             | Refeições To                 | otais                                             | 30                                |                               |
| P.U.                                                                                   | 0,00                                            | 0000                          | P.U.                         |                                                   | 5,29118                           |                               |
| Recomendação para atingir                                                              | P.U. Padrão                                     | P.U. Padrão 0,                | 000 Recomenda                | ao para atingir P.U. Pla                          | nejado                            |                               |
| Valor Total                                                                            |                                                 |                               | Valor Total                  |                                                   |                                   | 0,00000                       |
| Refeições Totais                                                                       |                                                 | 0,00000                       | Refeições To                 | tais                                              |                                   | 0,00000                       |
| P.U. Planejado                                                                         |                                                 | 0,00000                       | P.U. Planeja                 | oto                                               |                                   | 0,00000                       |
| Diferença para atingir PU Pa<br>PU Médio Realizado                                     | adrão                                           | 0,00000                       | Diferença pa                 | ra atingir PU Planejado                           |                                   | 0,00000                       |

O campo "Tendência" carrega as mesmas informações presentes nas colunas "Custo Real", "Comensais Efetivos" e "Custo Real Per Capita". A partir das rotinas diárias de baixa de produtos e lançamento de efetivos, esse espaço exibirá também o possível resultado do consumo diário da unidade em questão.

Desse modo, há três informações principais no relatório: o custo padrão, definido como a meta do serviço, o custo planejado, proveniente dos cardápios, e dados sobre a tendência, que demonstrarão o possível resultado do mês.

#### Custos TecFood Web - Relatório de Acompanhamento de P.U

Além disso, o sistema oferece recomendações para atingir o P.U planejado e o P.U padrão. Nesses dois campos, é calculado o valor do custo per capita que deve ser realizado para obter o P.U padrão (ou a meta do serviço) e o P.U planejado, que corresponde ao custo do cardápio.

O valor total recomendado para atingir o P.U **padrão** é definido por meio do cálculo do número total de efetivos multiplicado pelo custo padrão e subtraído pelo custo realizado até a data de lançamento – ou seja, até a data que as rotinas diárias de baixas e efetivos foram realizadas.

À medida que as baixas e os efetivos são lançados, o sistema calcula a diferença entre o comensal planejado e o efetivo por dia até a data de lançamento. Em seguida, esse valor é subtraído do total de efetivos destacados na coluna "Comensais Efetivos". O resultado pode ser conferido em "Refeições Totais". No campo "P.U Planejado", são mostradas informações da divisão entre o valor total e as refeições totais. O valor de custo padrão deve ser realizado até o último dia do mês para atingir o P.U padrão, correspondente à meta do serviço.

Da mesma forma, o cálculo do valor total recomendado para atingir o P.U **planejado** é feito pela multiplicação entre os números de efetivos e o custo planejado. Depois, subtrai-se do valor obtido o custo realizado até a data de lançamento. O campo "P.U Planejado" indica o resultado da divisão entre o valor total e as refeições totais. Esse valor corresponde ao custo per capita que deve ser realizado até o último dia do mês para atingir o P.U planejado na elaboração do cardápio.

O sistema ainda calcula tanto a diferença que poderá ser gasta até o final do mês para atingir o P.U padrão da meta do serviço, quanto o valor a ser economizado até o final do mês para atingir o P.U planejado da elaboração do cardápio. Por fim, o P.U médio realizado representa o custo per capita que pode ser realizado até o final do mês, após a data de processamento para atingir o P.U padrão da meta do serviço.

|  | Cust | os Te | ecFo | od W | /eb - | Rel | atório | o de | Aco | mpa | nhai | ment | o de | P.U |  |  |  |  |  |
|--|------|-------|------|------|-------|-----|--------|------|-----|-----|------|------|------|-----|--|--|--|--|--|
|  |      |       |      |      |       |     |        |      |     |     |      |      |      |     |  |  |  |  |  |
|  |      |       |      |      |       |     |        |      |     |     |      |      |      |     |  |  |  |  |  |
|  |      |       |      |      |       |     |        |      |     |     |      |      |      |     |  |  |  |  |  |
|  |      |       |      |      |       |     |        |      |     |     |      |      |      |     |  |  |  |  |  |
|  |      |       |      |      |       |     |        |      |     |     |      |      |      |     |  |  |  |  |  |
|  |      |       |      |      |       |     |        |      |     |     |      |      |      |     |  |  |  |  |  |
|  |      |       |      |      |       |     |        |      |     |     |      |      |      |     |  |  |  |  |  |
|  |      |       |      |      |       |     |        |      |     |     |      |      |      |     |  |  |  |  |  |
|  |      |       |      |      |       |     |        |      |     |     |      |      |      |     |  |  |  |  |  |
|  |      |       |      |      |       |     |        |      |     |     |      |      |      |     |  |  |  |  |  |
|  |      |       |      |      |       |     |        |      |     |     |      |      |      |     |  |  |  |  |  |
|  |      |       |      |      |       |     |        |      |     |     |      |      |      |     |  |  |  |  |  |
|  |      |       |      |      |       |     |        |      |     |     |      |      |      |     |  |  |  |  |  |
|  |      |       |      |      |       |     |        |      |     |     |      |      |      |     |  |  |  |  |  |
|  |      |       |      |      |       |     |        |      |     |     |      |      |      |     |  |  |  |  |  |
|  |      |       |      |      |       |     |        |      |     |     |      |      |      |     |  |  |  |  |  |
|  |      |       |      |      |       |     |        |      |     |     |      |      |      |     |  |  |  |  |  |
|  |      |       |      |      |       |     |        |      |     |     |      |      |      |     |  |  |  |  |  |
|  |      |       |      |      |       |     |        |      |     |     |      |      |      |     |  |  |  |  |  |
|  |      |       |      |      |       |     |        |      |     |     |      |      |      |     |  |  |  |  |  |
|  |      |       |      |      |       |     |        |      |     |     |      |      |      |     |  |  |  |  |  |
|  |      |       |      |      |       |     |        |      |     |     |      |      |      |     |  |  |  |  |  |
|  |      |       |      |      |       |     |        |      |     |     |      |      |      |     |  |  |  |  |  |
|  |      |       |      |      |       |     |        |      |     |     |      |      |      |     |  |  |  |  |  |
|  |      |       |      |      |       |     |        |      |     |     |      |      |      |     |  |  |  |  |  |
|  |      |       |      |      |       |     |        |      |     |     |      |      |      |     |  |  |  |  |  |
|  |      |       |      |      |       |     |        |      |     |     |      |      |      |     |  |  |  |  |  |
|  |      |       |      |      |       |     |        |      |     |     |      |      |      |     |  |  |  |  |  |
|  |      |       |      |      |       |     |        |      |     |     |      |      |      |     |  |  |  |  |  |
|  |      |       |      |      |       |     |        |      |     |     |      |      |      |     |  |  |  |  |  |
|  |      |       |      |      |       |     |        |      |     |     |      |      |      |     |  |  |  |  |  |
|  |      |       |      |      |       |     |        |      |     |     |      |      |      |     |  |  |  |  |  |

###